## e-Gov電子申請システム 電子申請API対応ソフトウェア

## e-TOKSO紹介資料

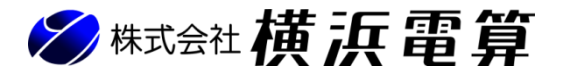

E-mail <u>etokso@yokohamadensan.co.jp</u> ©2023 YokohamaDensan

### ▶ A P I (アプリケーション プログラミング インターフェース)とは

情報システム(e-Gov)が提供するデータや機能を外部のソフトウェアから呼び出して利用するための手順やデータ形式などを定めた規約のこと。

| ※データ形式イメージ        |             |            |            |    |           |             |  |  |  |  |  |  |
|-------------------|-------------|------------|------------|----|-----------|-------------|--|--|--|--|--|--|
| 事業所<br>番号         | 事業所名        | 被保険者<br>番号 | 被保険者<br>氏名 | 性別 | 生年月日      | 資格取得<br>年月日 |  |  |  |  |  |  |
| 1401-<br>123456-1 | ○×△<br>株式会社 |            | ○○ 太郎      | 男  | H10.02.21 | R02.04.01   |  |  |  |  |  |  |

#### ▶ 電子申請API対応ソフトウェアとは

上記規約に従って作成されたソフトウェアのこと。

電子申請API対応ソフトウェアを使用することにより、 e-Gov電子申請システムのWebサイト上の操作を行うことなく、 e-Gov電子シス テムとデータのやり取りを直接行うことが可能となります。

※操作イメージ比較

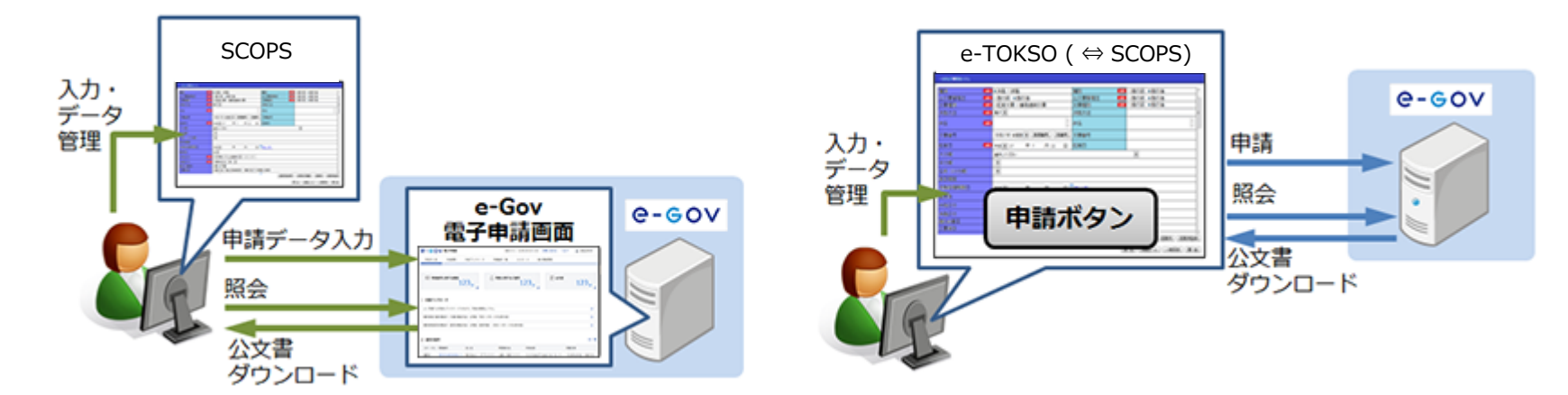

#### ▶ 電子申請API対応ソフトウェア使用時の利点

✓ ポップアップブロック解除設定や信頼済みサイトへの登録、e-Gov電子申請アプリケーションのインストールなどのパソコン準備作業が不要。 ✓ 離職証明書作成時には自動で期間・日数設定等が行われるなど、操作・利便性の面で優位となる。 (紹介頁) 15~16頁 ✓ 申請データと到達番号が自動で紐付けされるため、データ送信後の進捗管理が容易になる。 (紹介頁) 2 1頁

- ✔ ダウンロードした公文書は自動でフォルダー分けされてパソコン内に保存されるため、公文書取得後の管理が不要になる。【紹介頁】2.2頁

| ▶ 第1章 事前準備編                                   | 1頁 |
|-----------------------------------------------|----|
| 電子証明書等の取得・・・・・・・・・・・・・・・・・・・・・・・・・・・・・・・・・・・・ | 2頁 |
| e-Gov(雇用保険関係手続)で利用可能な電子証明書一覧                  | 3頁 |
| (参考)本システム利用事務組合様に於ける母体団体別電子証明書取得状況一覧 …        | 4頁 |

| ▶ 第2章 システム紹介編                             | 5頁  |
|-------------------------------------------|-----|
| はじめに                                      | 6頁  |
| 本システムで申請可能な手続名                            | 7頁  |
| 操作の流れ・・・・・・・・・・・・・・・・・・・・・・・・・・・・・・・・・・・・ | 8頁  |
| 総コンシステム(SCOPS)とのデータ連携                     | 11頁 |
| 資格喪失届(離職票交付あり)操作手順                        | 13頁 |
| その他機能紹介                                   | 24頁 |

| ▶ 第3章 利用料金関係&申込方法編                             | 25頁 |
|------------------------------------------------|-----|
| システム利用料金説明・・・・・・・・・・・・・・・・・・・・・・・・・・・・・・・・・・・・ | 26頁 |
| 届出事務に係る費用比較                                    | 27頁 |
| 利用開始までの流れ・・・・・・・・・・・・・・・・・・・・・・・・・・・・・・・・・・・・  | 28頁 |

# 事前準備編

### 電子証明書等の取得

▶ 労働保険事務組合が雇用保険関係手続の届出を電子申請で行う場合、労働保険事務組合の<sup>3</sup>代表者。の電子署名を付与する必要があり、 電子署名用の、電子証明書、を取得して頂く必要があります。 ※e-Gov HP 「電子申請のご案内」より抜粋 ◆令和4年12月のバージョンアップで「電子申請API」に対応しました。 電子申請APIに対応となった事により、以下の点が変更となっております。 必要な電子署名 必要条件 留意事項 事業主の電子署名※ 必須 事業主が法人の場合は、法人の代表者の i) e-Gov電子申請を利用する際のアカウント準備が必要となります。 電子署名を付与してください。 https://shinsei.e-gov.go.jp/contents/preparation#egovui-step1 雇用保険被保険者関係届出事務代理人選 任届により届け出た代理人が届出を行う ii) 上記アカウントで gBizIDプライム 又は gBizIDメンバー を 取得された場合は、本システムを使用した電子申請手続き(7頁参照)を行 場合は、同選任届により届け出た代理人 の電子署名を付与してください。 う場合、電子証明書を取得頂く必要は無くなります。 労働保険事務組合が届出を行う場合は、 労働保険事務組合の代表者の電子署名を 付与してください。 ✓ 電子申請利用促進のための措置 ※e-Gov HP 「電子申請のご案内」より抜粋、平成27年7月1日~

事業主が同一企業内に属する責任のある方(労務室長など)の電子証明書を利用する旨の届出書を添付することにより、事業主が指定した 方の電子証明書の利用が可能となります。

また、労働保険事務組合においても、労働保険事務組合の長が指定する者(同一労働保険事務組合の職員等とする。)の電子証明書を利用 する旨の届出書を添付することにより、労働保険事務組合の長が指定する方の電子証明書の利用が可能となります。

| (利用届見本)                                                                                                    | (利用届添付画面)                                                                                                    |                                                          |
|----------------------------------------------------------------------------------------------------|----------------------------------------------------------------------------------------------------|----------------------------------------------------------|
| 労働保険事務組合の長が指定する者個人の電子証明書の利用編<br>※和 3 年 4 月 1 日                                                                                                    |                                                                                                    | ※本システムでは、システムインストール後に<br>作成される所定のフォルダー内に利用届を保            |
| ○労働保険事務総合の名称         支支部労働保険事務総合           ○労働保険事務総合の所名地         第年年110年3月1日<br>1-2-3           ○労働保険事務総合の長の氏名         余具           ○労働保険事務総合の長の氏名         東京 保夫 | (注葉電コーF・ 始留時者5.6 始留時者号<br>0099 構造 京参<br>(1401-000009-9 展用保険特徴保険者資格喪失届 (離散業交付あり)(令和3年3月以降手<br>続き)/電子申請<br>電子証明者の利用届。aff<br>●<br>・ | 存する事により、<br>データの送信を行う都度、利用届を添付して<br>頂くような操作工程を省略できる仕様として |
| 私は、雇用保険関係手続きの電子申請にあたり、下記のき(同一労勉保険事務組合の職員) 個人の電子証明書を用いて申請することとします。                                                                                                | 2013年40000年<br>書類名 資金合格                                                                                                    | おります。<br>また、利用届の作成機能も用意しています。                            |
| E                                                                                                    | 所定のフォルダー内に保存したファイル名が<br>常に表示されます。                                                                                                |                                                          |
| O氏 名 東京 保子           〇労働保険専務組合の各科 東京都労働保険専務組合                                                                                                    |                                                                                                    |                                                          |
| ○戌 職 事務責任者                                                                                                    | (1)(株子)<br>(2)(株子)<br>(2)(株子)(4)(1)(1)(1)(1)(1)(1)(1)(1)(1)(1)(1)(1)(1)                                                          |                                                          |

令和4年5月現在

| (電子証明書発行機関)<br>認証局                                  | 形式       | e-TOKSOでの使用の可否 | 発行対象                                  | 利用届の添付   |
|-----------------------------------------------------|----------|----------------|---------------------------------------|----------|
| (電子認証登記所)<br>商業登記に基礎を置く電子認証制度                       | ファイル形式   | 動作確認済み         | <ul><li>代表者 ○</li><li>職員等 ×</li></ul> | 不要       |
| (日本電子認証株式会社)<br>AOSignサービス                          | ICカード形式  | ×              | -                                     | -        |
| (東北インフォメーション・システムズ株式会社)<br>TOiNX電子入札対応認証サービス        | ICカード形式  | ×              | -                                     | -        |
| (株式会社帝国データバンク)<br>TDB 電子認証局サービス TypeA               | ICカード形式  | x              | -                                     | -        |
| (セコムトラストシステムズ株式会社)<br>セコムパスポート for G-ID サービス        | ファイル形式   | 動作確認済み         | 代表者       ○         職員等       ○       | 不要<br>必要 |
| (三菱電機インフォメーションネットワーク株式会社)<br>DIACERTサービスに係る認証局      | ファイル形式   | 動作確認済み         | 代表者〇                                  | 不要       |
|                                                     |          |                | 職員寺 ()                                | 必要       |
| (三変電機インノオメーションネットワーク株式会社)<br>DIACERT-PLUSサービスに係る認証局 | ICカード形式  | ×              | -                                     | -        |
| (地方公共団体)<br>公的個人認証サービス                              | ICカード形式  | ×              | -                                     | -        |
| (NTTビジネスソリューションズ株式会社)<br>e-Probatio PS2サービスに係る認証局   | I Cカード形式 | ×              | -                                     | -        |

### ※1. 認証局は下記より確認できます。

https://shinsei.e-gov.go.jp/sites/default/files/filebrowser/e-gov/doc/certification-authority-01.pdf

### (参考)本システム利用事務組合様に於ける母体団体別電子証明書取得状況一覧

令和5年1月現在

| 母体団体                 | 電子認証登記所 | セコムトラストシステムズ<br>株式会社 | 三菱電機インフォメーション<br>ネットワーク株式会社 | Ħ   |
|----------------------|---------|----------------------|-----------------------------|-----|
|                      | 8,300円  | 14,000円(税抜)          | 13,000円~(税抜)                |     |
| 商工会議所・商工会            | 74      | 8                    |                             | 82  |
| 社会保険労務士が運営する団体       |         | 23                   |                             | 23  |
| 事業協同組合・労働基準協会・その他の団体 | 8       | 24                   | 2                           | 34  |
| 計                    | 82      | 55                   | 2                           | 139 |

※1. 電子証明書発行機関下段に記載した金額は、証明書有効期間を2年とした場合の取得に掛かる費用を載せてあります。 詳しくは、各電子証明書発行機関のHP等でご確認ください。

## システム紹介編

#### ▶ 動作環境

### 

総コンシステム(SCOPS Ver11.0.0以上)がインストールされているパソコン ※1. LAN対応版をご利用の場合は、親機として利用しているパソコン

#### ●対応OS

Windows 11 / Windows 10

※1. 日本語OSのみサポート※2. インストール時に管理者権限(Administrators)が必要※3. Microsoft SQL Server 2019 が必要

#### ●メモリ

2GB以上必要(4GB以上推奨)

#### ●HD容量

4GB以上の空き容量を推奨(本製品セットアップ時に最低200MB以上)

※1. データ領域は別途必要

(2014年以降発行停止)

#### ●モニター

解像度1280×768以上必須

- ●電子証明書 ※ICカード型式の電子証明書には対応しておりません SHA-2(SHA256)
- ※1. SHAとは? Secure Hash Algorithmの略。
   暗号処理の際に使用されるハッシュ関数の事。
   ※2. SHA-1の電子証明書には対応しておりません。

●その他

DVDドライブ(未装備の場合は要相談) Acrobat Reader のインストールが必要 インターネットへの接続環境が必要

#### ▶ 重要

●本製品はMicrosoft社提供の実行環境(.NET Framework)上で動作するシステムとして作成しておりますが、平成28年3月9日にMicrosoft社よりリリースされたセキュリティ更新プログラム(MS16-035)インストール以後、当実行環境上では電子署名が出来なくなる事象が発生しております。本製品を正常にご利用頂く為には、当事象解消策としてMicrosoft社が公開している対処法であるSignedXml-ExternalReferences.Wow6432.regをインストールしてレジストリに変更を加える必要があります。 ※OSが32bitの場合はSignedXml-ExternalReferences.reg

令和 2 年 6 月 1 日現在

| e-Gov上での表示手続名(手続名称)<br>                                                                                                    |  |  |  |  |  |  |  |  |
|----------------------------------------------------------------------------------------------------|--|--|--|--|--|--|--|--|
| 雇用保険被保険者資格取得届                                                                                                    |  |  |  |  |  |  |  |  |
| 雇用保険被保険者資格喪失届(離職票交付なし)                                                                                                    |  |  |  |  |  |  |  |  |
| 雇用保険被保険者資格喪失届(離職票交付あり)                                                                                                    |  |  |  |  |  |  |  |  |
| 雇用保険被保険者資格喪失届提出後の離職票交付申請                                                                                                    |  |  |  |  |  |  |  |  |
| 雇用保険被保険者転勤届                                                                                                    |  |  |  |  |  |  |  |  |
| 雇用保険被保険者氏名変更届 ※令和2年6月1日より氏名変更の届出を行う場合は、下記届出を行う際に同時に行うよう変更となりました。<br>資格喪失届 / 転勤届 / 個人番号登録・変更届                                                                         |  |  |  |  |  |  |  |  |
| 雇用保険被保険者六十歳到達時等賃金証明書の提出及び高年齢雇用継続給付受給資格確認                                                                                                    |  |  |  |  |  |  |  |  |
| 雇用保険被保険者休業開始時賃金月額証明書又は同休業・所定労働時間短縮開始時賃金証明書の提出                                                                                                    |  |  |  |  |  |  |  |  |
| 雇用保険個人番号登録・変更届                                                                                                    |  |  |  |  |  |  |  |  |
| 【参考値】 e - G o v ヘデータ送信後、審査終了までに要するおよその日数。 ※令和元年に神奈川県内の事務組合様から得た回答を載せています。<br>括弧内は職安繁忙期(3月下旬~5月下旬)、東京都内の事業所の<br>場合は、更に1日~3日程度の日数を要するとの事でした。                           |  |  |  |  |  |  |  |  |
| <ul> <li>i. 資格取得 → 2~3日 (2週間~1ヶ月前後)</li> <li>ii. 資格喪失(離職票交付なし) → 2~3日 (3~5日)</li> <li>iii. 資格喪失(離職票交付あり) → 1~2日 (2~3日)</li> <li>iv. 個人番号登録・変更 → 1週間程度(不明)</li> </ul> |  |  |  |  |  |  |  |  |

### 操作の流れ

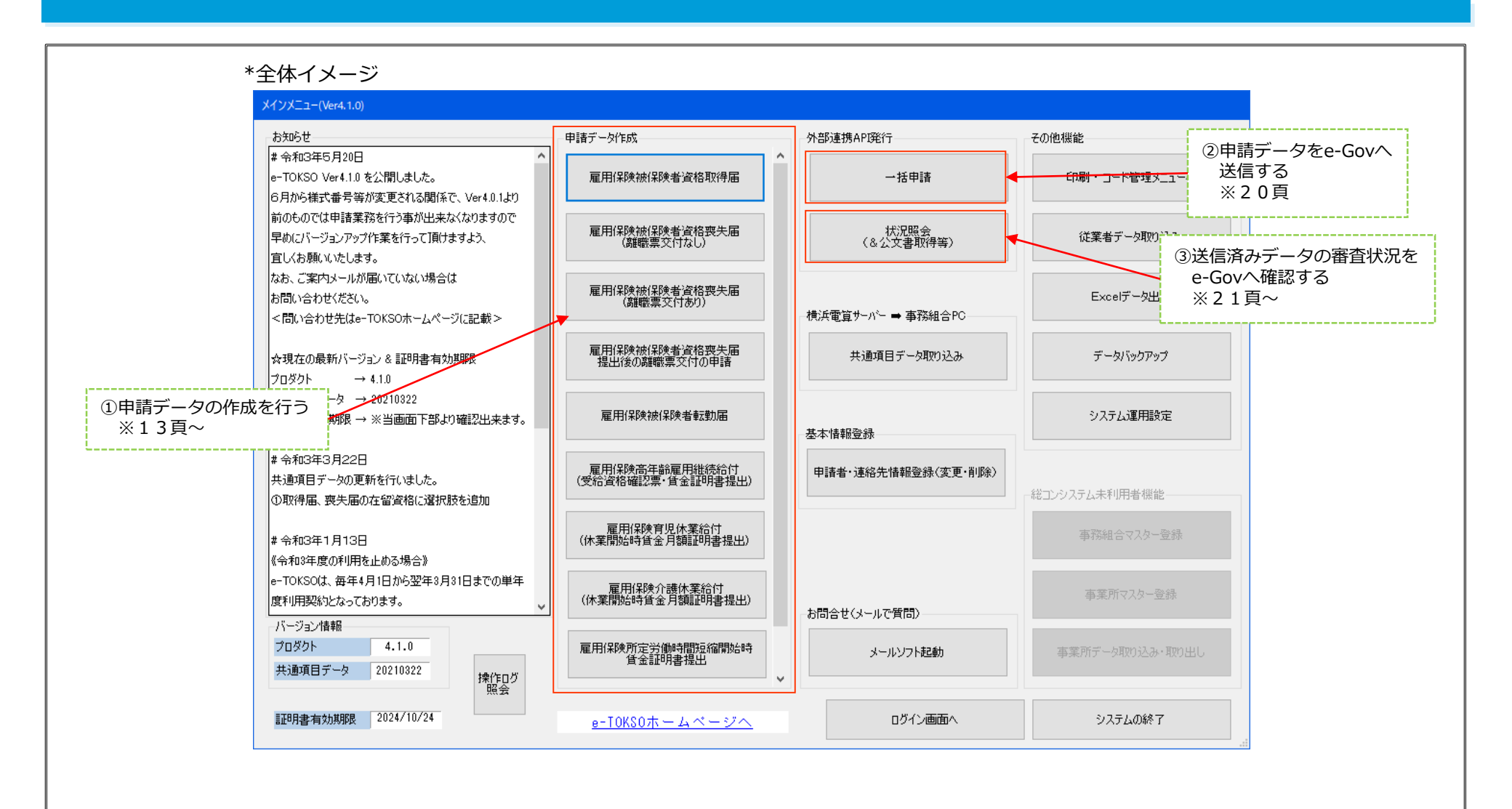

### 操作の流れ

\*Step1:申請データの作成を行う ※各提出書類に応じた入力画面が用意されています

### ◇資格取得届

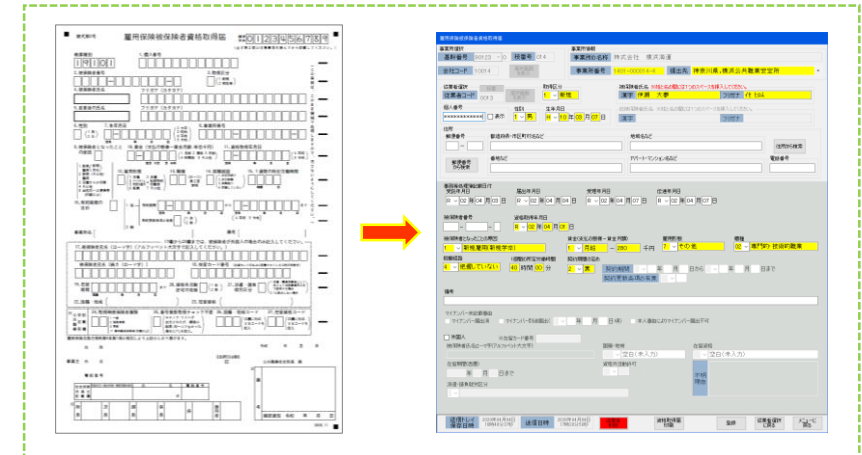

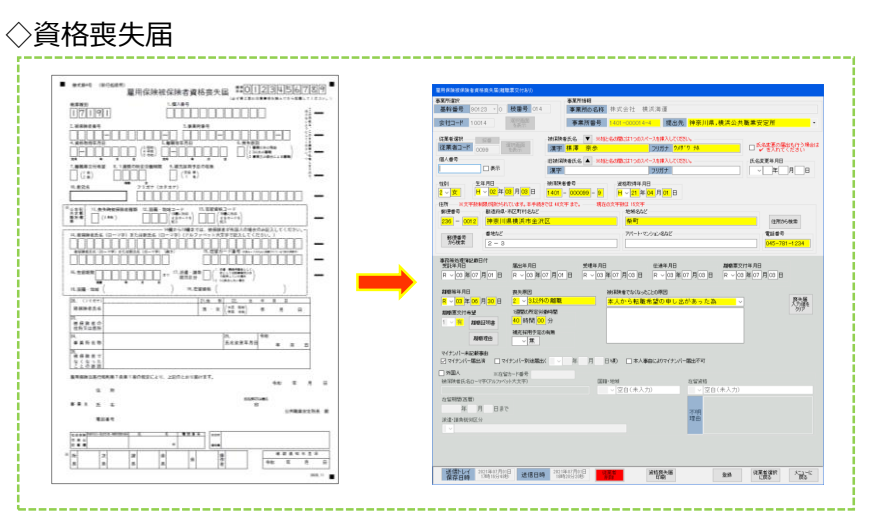

#### ◇離職証明書

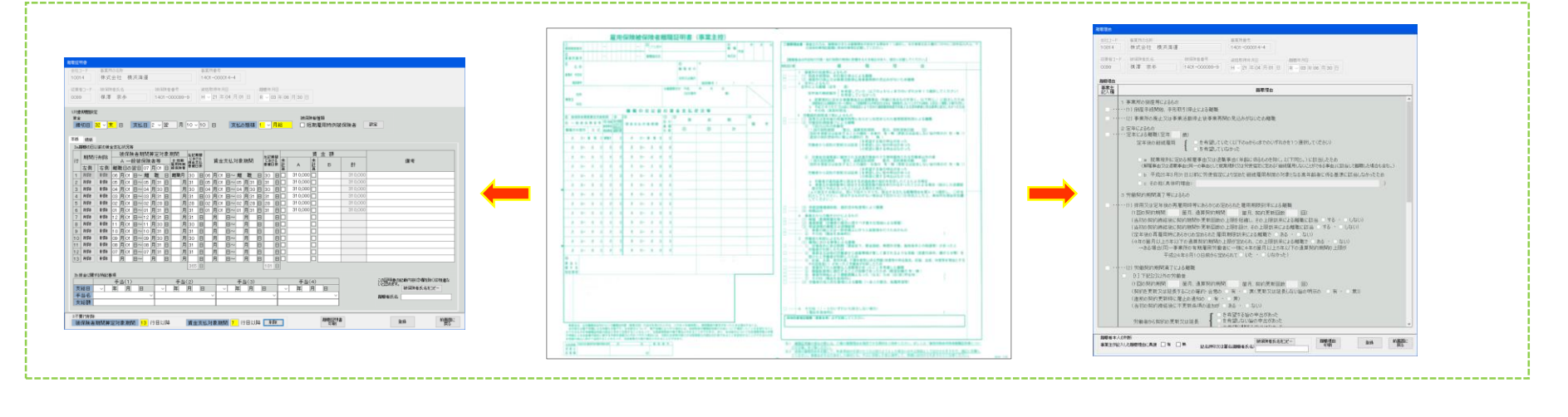

### 操作の流れ

\*Step2:書類の添付を行う \*Step3: e-Gov ヘデータの送信を行う 事業所・被保険者による抽出 事業所委号 会社コード 事業所の名称 提出先 米里形 201/259-05 (この画面で名称や住戸 を変更してもマスター には反映されません。) 株式会社 構派海澤 1401-000014-4 神奈川県,横浜公共職業安定所 道把画面 従業者コード 会社コード 抽出解除 電話番号 住所 被保険者氏名 事業所名 神奈川県横浜市中区常盤町1-2-3 申请案件一覧 従業者コード 被保険者氏名 一祛保険者番号一 送信 ※送信トレイに保存された申請データに対し、添付書類等を追加する事はできません。 添付書類等の追加を行う場合は、確認ポタンをクリックして開かれた画面で一旦申請の取消しを行ってください。 全選択 全取消 雇用保険被保険者資格喪失届(離職票交付あり)(令和3年3月以降手 続き)/電子申請 0099 楳澤 奈歩 2/211歳、逆注トレイ保存日時 春夏所名 納保課を広名 年長名
 ■ 2011年が7月9日
 株式会社 株式海道
 日本
 日本
 日本
 日本
 日本
 日本
 日本
 日本
 日本
 日本
 日本
 日本
 日本
 日本
 日本
 日本
 日本
 日本
 日本
 日本
 日本
 日本
 日本
 日本
 日本
 日本
 日本
 日本
 日本
 日本
 日本
 日本
 日本
 日本
 日本
 日本
 日本
 日本
 日本
 日本
 日本
 日本
 日本
 日本
 日本
 日本
 日本
 日本
 日本
 日本
 日本
 日本
 日本
 日本
 日本
 日本
 日本
 日本
 日本
 日本
 日本
 日本
 日本
 日本
 日本
 日本
 日本
 日本
 日本
 日本
 日本
 日本
 日本
 日本
 日本
 日本
 日本
 日本
 日本
 日本
 日本
 日本
 日本
 日本
 日本
 日本
 日本
 日本
 日本
 日本
 日本
 日本
 日本
 日本
 日本
 日本
 日本
 日本
 日本
 日本
 日本
 日本
 日本
 日本
 日本
 日本
 日本
 日本
 日本
 日本
 日本
 日本
 日本
 日本
 日本
 日本
 日本
 日本
 日本
 日本
 日本
 <li 送信対象 送信トレイ保存日時 事業所名 會子証明書の利用届添付(●行)○行わない 書類名 電子証明書の利用届.pdf 添付資料の指定 追加 複数件 画面が開かれるとe-Govへの未送信データが一覧で 書類名 賃金台帳 削除 ファイル名 D:#Scanned Documents#20210701\_164715.pdf 表示されるようになっています。 システム運用設定画面で、 データの送信を行う場合は、送信対象に√を入れて 労働者名簿や賃金台帳など、紙で届出を行っていた 際に持参していた書類(ファイル)を選択します。 データを送信するタイミ [送信]ボタンをクリックします。 ングを設定できます。 また、「確認]ボタンをクリックする事により、送信 ※詳しくは19頁参照 前に紙のイメージで申請データの内容確認が行える 電子申請を行うタイミング ※照合省略の承認を受けることで、賃金台帳等の書 ● 一件ずつ ○ 複数件 🔲 決定 ようになっています。※詳しくは20百参照 類添付は不要となります。 送信トレイ に保存 前画面に 窳 複 -件ずつ 数 電子署名を付与 電子証明書 件 \*Step4: e-Govへ送信したデータの問い合わせを行う \*Step5:公文書等の確認・印刷を行う 1.処理選択 2. 選択要素A ( 🖓 確定) 会社コード 事業所の名称 事業所番号 提出先 1.処理違れ
 2.通い会わせ(▽全選択) 送信日 取得完了日 10014 株式会社 横浜海運 1401-000014-4 神奈川県横浜公共職業安定所 ○リスト表示範囲変更 従業者コード 被保険者氏名 手绕名 被保険者番号 全家件 4.実行 - 雇用保険被保険者資格取得届(令和3年3月以降手続き)/電子申請 織田 千紗都 **—**- **—** 〇リスト削除 取得時被保険者種類 3. 選択要索B ( 🗹 確定) 事業所 会社コード 従業者コード 事務等処理簿記載日付 受託年月日 属出年月日 受理年月日 伝達年月日 取得 完了 R ~ 03 年 06 月 28 日 R ~ 03 年 06 月 28 日 ~ 年 月 日 ~ 年 月 日 ~ 年 月 日 피나송송문 保在先 申请案件一覧 2021 06281 440030021 1001 4(株式会社 横浜海運)¥2021 0703 0031 (織田 千紗都) 雇用保険被保険者資格取得届 既 聞い合わせ 現在の状況 到達番号 事業所名( 被保険者氏名 メッセージ エラー 公文書等 雇用保険被保険者道 BY FU 審査中 202106261141280011 埼玉製菓(株) 元田 壮売 公文書一覧 1用(當時被信當時者通 手続終了 2021 06281 440030021 表示 林式会社 横浜海運 睡田 千妙都 署名検証 通知番号 第行日時 件名 ファイル名 取得期限 取得日時 署
 2021年07月03日
 公文書(001) 2021070309101100 2021年10月03日
 2021年07月03日
 10時10公10日 11時10公2021年10月03日
 10時10公10日 11時10公2021年
 あり
 11時15公2021年
 あり 署名有無 取下げ 林式会社 千葉興葉 平良沢 大河 202106281440490013 康行 取下げ 2018 202107011015190030 (株)東京商事 千良島 成課 該当の一括申請は 現在登録処理待ち \_\_\_\_\_\_ 処理待ち 林式会社 千葉単葉 一展口 逆仁 雇用(非決計)非法者) 第(金和口道:3月)18 林式会社 横浜海運 吾妻 克樹 手続き終了となった申請案件については所定のフォ М 林式会计 横近海道 探濯 亮乐 ルダーに公文書等がダウンロードされます。 e-Govへ送信したデータの問い合わせ(審査状況等 確認・印刷等を行って事業主へ交付してください。 の進捗管理)を行います。 ※詳しくは21~23頁参照 ※詳しくは21頁参照 戻る メモ 童辞 

### 総コンシステム(SCOPS)とのデータ連携

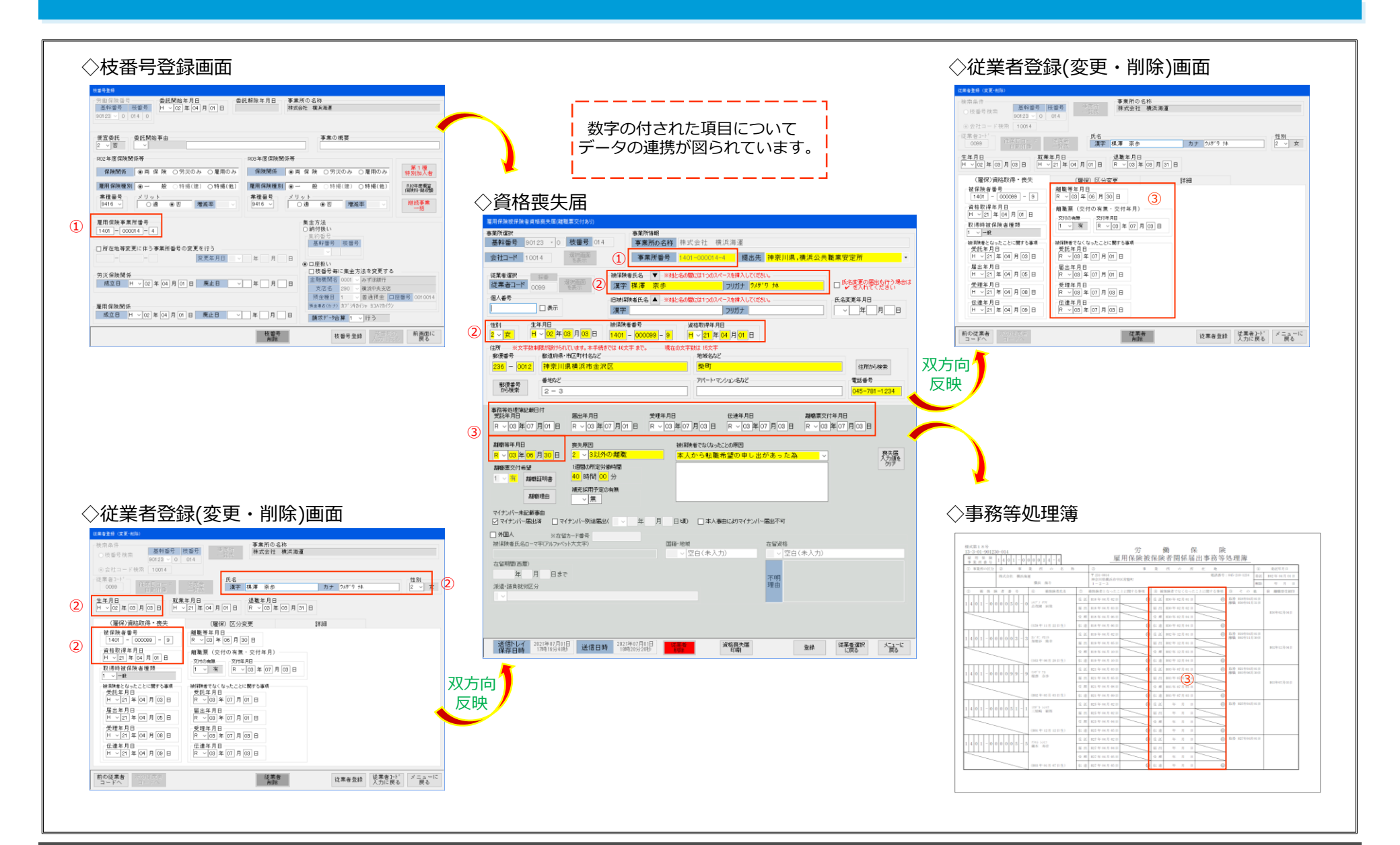

### 総コンシステム(SCOPS)とのデータ連携

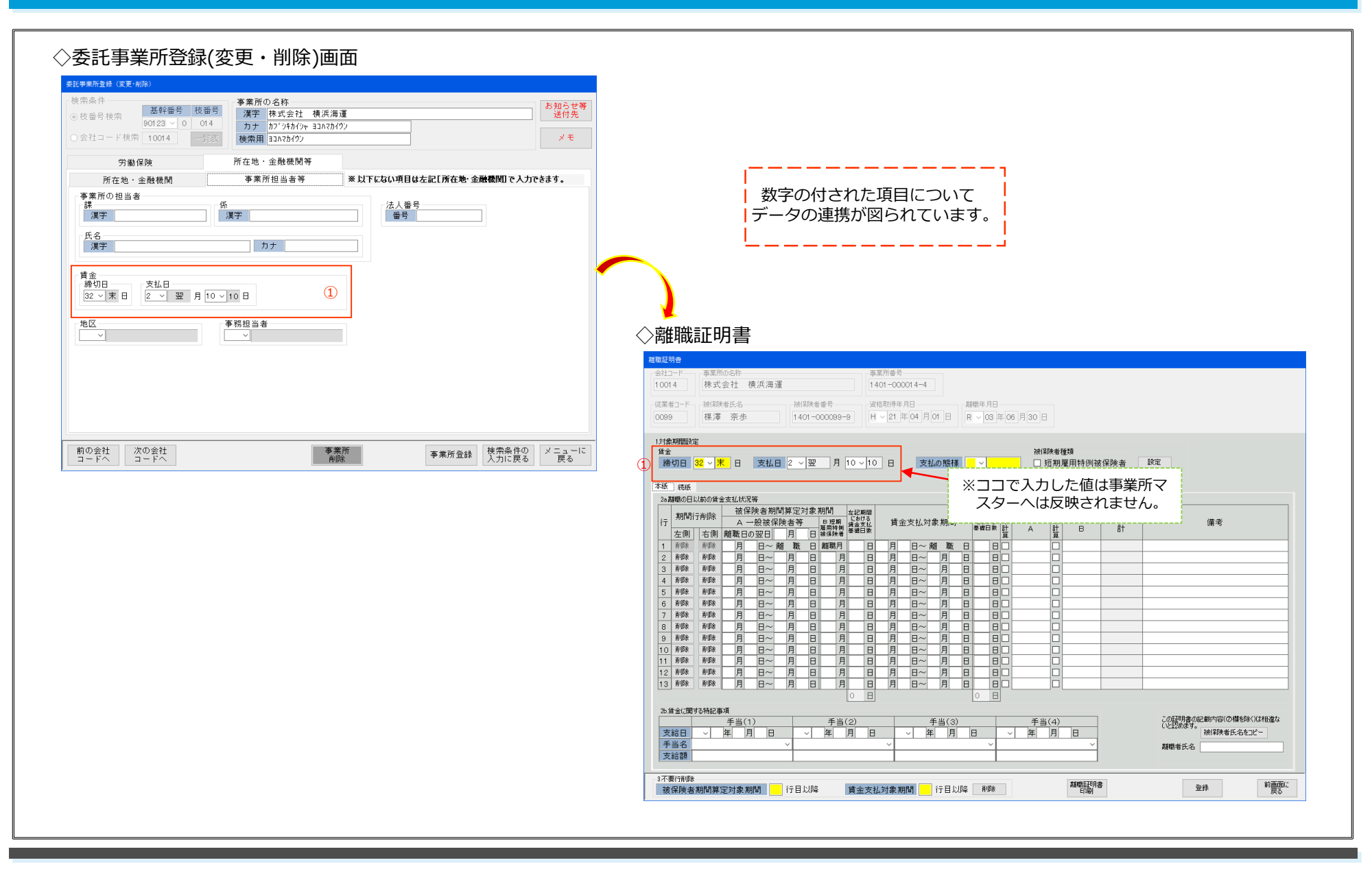

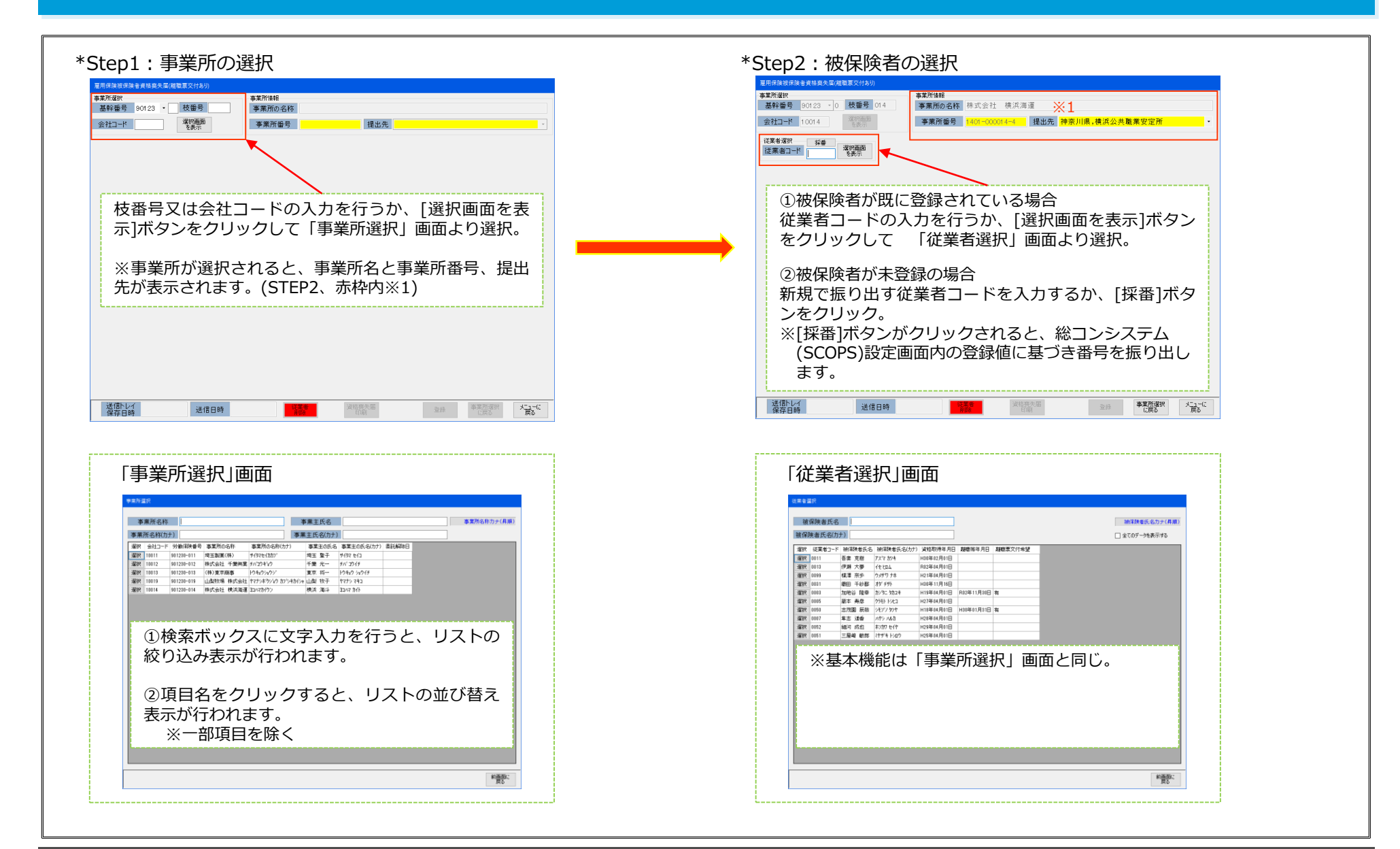

\*Step3:申請データの作成を行う(資格喪失届の作成)

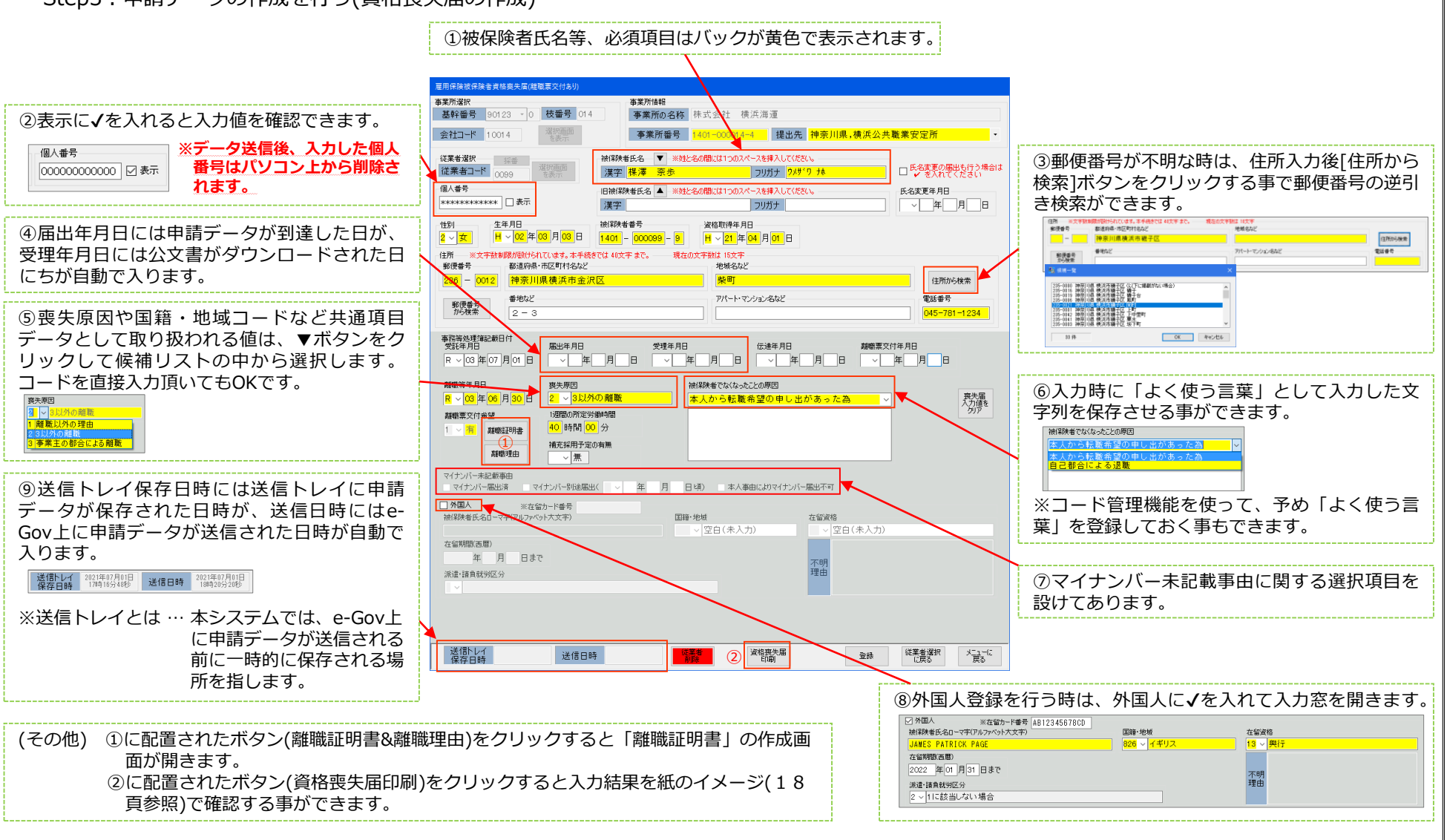

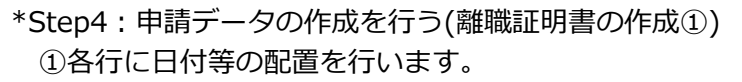

#### 建酸红明色 10014 株式会社 横浜海運 0099 梯澤 奈歩 121余期間決定 被保護者種類 □ 短期雇用特例被保険者 〕 設定 本紙 講紙 24 顧信の日以前の貧金支払状況等 偏考 <u>\*</u> B 8t BIER. 賃金締切日等の値を設定し、[設定]ボタンをクリックする事 により、各行に月日・日数等を自動配置します。 ※賃金に関する項目には、総コンデータに登録されている値 が表示されます。 未登録の場合は、ココで値入力を行います。 18保護者氏 タキコピー 親聯新氏名 ARMSI (FIL) 前面表に 戻る 被保険者期間算定対象期間 行目以降 資金支払対象期間 行目以降 新除 至终

#### ④表整備後

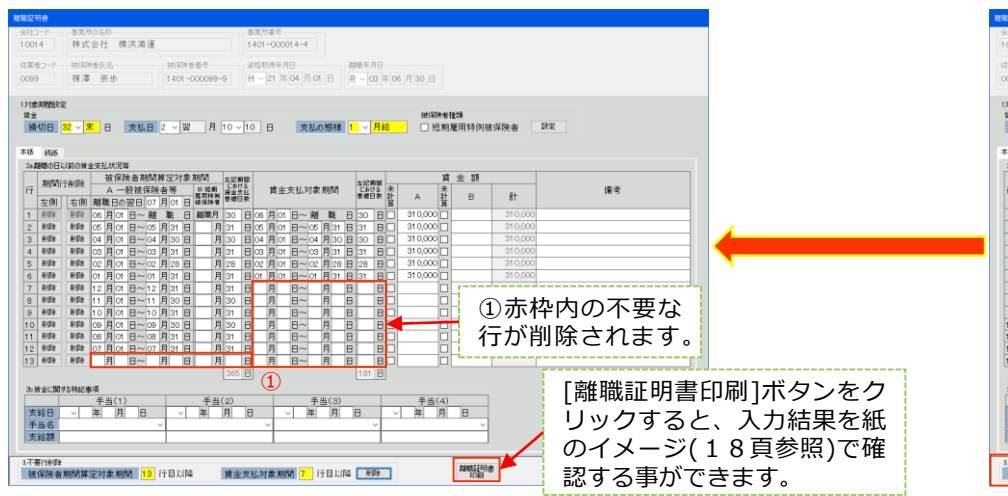

### ②赤枠内等を使って賃金額等を入力します。

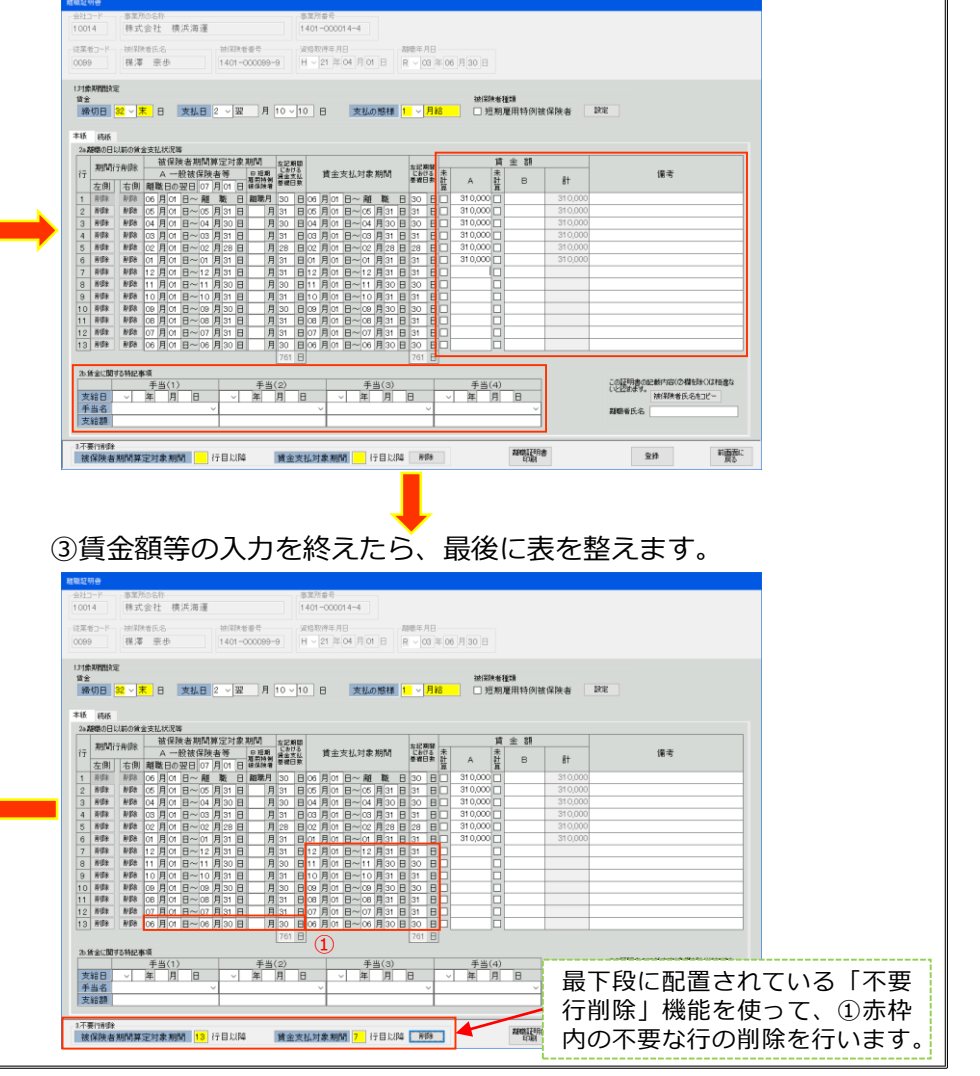

| ※無給期間がある場合の操作例                                                                                                    | ①日付等配置終了後、無給期間に当たる行の削除を行います。                                                                                                    |
|----------------------------------------------------------------------------------------------------|----------------------------------------------------------------------------------------------------|
|                                                                                                    | 本紙 二 益红                                                                                                    |
| <ul> <li>(例)引き続いて30日以上賃金の支払いを受けられなかった期間がある場合</li> <li>●賃金締切日:末日</li> <li>●踏職年月日:令和12年11月10日</li> <li>●令和元年12月3日から令和2年8月15日までの間の257日間、病気のために休職し、その間無給</li> <li>※赤字の間を詰める操作例</li> </ul>                                                                                                    | 223 赤又は緑で塗り潰した[削除]ボタンを使って行削除を行って行きます。<br>※1.[削除]ボタンがクリックされると、行の繰り上げ処理が行われます。<br>※2.本例では、左側は4行目、右側は5行目のボタンを操作して、塗り<br>潰されている行を削除して行きます。                                                                                                    |
| $ \begin{array}{ c c c c c c c c c c c c c c c c c c c$                                                                                                    | 1       010       1       1       1       1       1       1       1       1       1       1       1       1       1       1       1       1       1       1       1       1       1       1       1       1       1       1       1       1       1       1       1       1       1       1       1       1       1       1       1       1       1       1       1       1       1       1       1       1       1       1       1       1       1       1       1       1       1       1       1       1       1       1       1       1       1       1       1       1       1       1       1       1       1       1       1       1       1       1       1       1       1       1       1       1       1       1       1       1       1       1       1       1       1       1       1       1       1       1       1       1       1       1       1       1       1       1       1       1       1       1       1       1       1       1       1       1       1                                                                                                    |
| ○ 信令苑を 〕 カオスとせに 備老期の 〕 カを行います                                                                                                    |                                                                                                    |
| ③賃金額を入力すると共に、備考欄の入力を行います。<br>後は前頁③同様、不要行の削除を行い表を整えます。                                                                                                    | ②行削除が行われた後<br><sup>本紙 続紙</sup>                                                                                                    |
| ③賃金額を入力すると共に、備考欄の入力を行います。<br>後は前頁③同様、不要行の削除を行い表を整えます。                                                                                                    | ②行削除が行われた後<br>本紙 続紙<br>2a 離職の日以前の賃金支払状況等                                                                                                    |
| ③賃金額を入力すると共に、備考欄の入力を行います。<br>後は前頁③同様、不要行の削除を行い表を整えます。                                                                                                    | ②行削除が行われた後<br>本紙 続紙<br>2a離歌の日以前の賃金支払状況等<br>「<br>1<br>期間行前削除 被保険者期間算定対象期間<br>左記期間<br>上割13<br>度短期<br>度加<br>度加<br>度加<br>度加<br>度加<br>度加<br>度加<br>度加<br>度加<br>度加                                                                                                    |
| ③ 賃金額を入力すると共に、備考欄の入力を行います。<br>後は前頁③ 同様、不要行の削除を行い表を整えます。                                                                                                    | ②行削除が行われた後       本紙 続紙       2a離職の日以前の賃金支払状況等       「行 期間行前U除 被保険者期間算定対象期間       左側 植銀日の翌日 11 日 操復操着       算金支払       2回 前間 一面側 離職日の翌日 11 日 日 操復操着       2回 前間 一面目 11 日 操復操着                                                                                                    |
| <ul> <li>③賃金額を入力すると共に、備考欄の入力を行います。</li> <li>後は前頁③同様、不要行の削除を行い表を整えます。</li> </ul>                                                                                                    | 本紙     洗紙       2a               本紙           2a             銀歌の日以前の賃金支払状況等                 行             「月間除                在日間                在日間                月間行前時に                在月間                市町                日期時に                日期時に                日期時に                日期時に                日期時に                日期時に                日期時に                1110~             離職                2010                2010                1110~             部職                1110~             部                1110~             部                1110~             110                1110~             110                1100                1100                1100                1100                1100                1100                1100                1100                                                                                                    |
| <ul> <li>③賃金額を入力すると共に、備考欄の入力を行います。</li> <li>後は前頁③同様、不要行の削除を行い表を整えます。</li> </ul>                                                                                                    | ②行削除が行われた後    本紙 癌紙   2a離歌の日以前の貨金支払状況等   「行 期間行前除 在保険者期間算定対象期間 を説明 など明面 を支払対象期間 定時間 などの などの などの などの などの などの などの などの などの などの                                                                                                    |
| <ul> <li>③賃金額を入力すると共に、備考欄の入力を行います。</li> <li>後は前頁③同様、不要行の削除を行い表を整えます。</li> </ul>                                                                                                    | ②行削除が行われた後           本紙         绕紙           2額職の日以前の貨金支払状況等            「行         期間行前時         被保険者期間算定対象期間                                                                                                    <                                                                                                    |
| <ul> <li>③賃金額を入力すると共に、備考欄の入力を行います。</li> <li>後は前頁③同様、不要行の削除を行い表を整えます。</li> <li>※は前頁③同様、不要行の削除を行い表を整えます。</li> </ul>                                                                                                    | ②行削除が行われた後           本紙         孫紙           2a購除の日以前の貨金支払状況等            「         期間行前除         依保険者期間算定対象期間            「         期間行前除         A 一般被保険者等             「         前間         前職日の翌日         11         11         11         10         日           1         削除         10         11         日         13         11         10         10         13         13         1           3         削除         10         11         10         10         13         10         10         10         10         10         10         10         10         10         10         10         10         10         10         10         10         10         10         10         10         10         10         10         10         10         10         10         10         10         10         10         10         10         10         10         10         10         10         10         10         10         10         10         10         10         10         10         10         10         10         10         10         10         10 </td                                                                                                    |
| <ul> <li>③賃金額を入力すると共に、備考欄の入力を行います。</li> <li>後は前頁③同様、不要行の削除を行い表を整えます。</li> <li>※(1) (1) (1) (1) (1) (1) (1) (1) (1) (1)</li></ul>                                                                                                    | ②     Chilk が行われた後                                                                                                    |
| ③賃金額を入力すると共に、備考欄の入力を行います。<br>後は前頁③同様、不要行の削除を行い表を整えます。 ※ 「「「「」」」」」「「」」」」」」」」」」」」」」 ※ 「」」」」」」」」」」」」」 ※ 「」」」」」」」」」」 ※ 「」」」」」」」」」」 ※ 「」」」」」」」」」 ※ 「」」」」」」」」」 ※ 「」」」」」」」」」」 ※ 「」」」」」」」」」 ※ 「」」」」」」」」」 ※ 「」」」」」」」」」 ※ 「」」」」」」」」」 ※ 「」」」」」」」」」 ※ 「」」」」」」」」 ※ 「」」」」」」」」 ※ 「」」」」」」」」 ※ 「」」」」」」」」 ※ 「」」」」」」」」 ※ 「」」」」」」」 ※ 「」」」」」」」 ※ 「」」」」」」 ※ 「」」」」」」 ※ 「」」」」」」 ※ 「」」」」」」 ※ 「」」」」」」 ※ 「」」」」」」 ※ 「」」」」」」 ※ 「」」」」」 ※ 「」」」」」」 ※ 「」」」」」」 ※ 「」」」」」 ※ 「」」」」」 ※ 「」」」」」 ※ 「」」」」」 ※ 「」」」」」 ※ 「」」」」」 ※ 「」」」」」 ※ 「」」」」」 ※ 「」」」」」 ※ 「」」」」」 ※ 「」」」」」 ※ 「」」」」」 ※ 「」」」」」 ※ 「」」」」 ※ 「」」」 ※ 「」」」」 ※ 「」」」」 ※ 「」」」 ※ 「」」」 ※ 「」」」 ※ 「」」」 ※ 「」」」 ※ 「」」」 ※ 「」」 ※ 「」」 ※ 「」」」 ※ 「」」」 ※ 「」」」 ※ 「」」」 ※ 「」」 ※ 「」」 ※ 「」」」 ※ 「」」 ※ 「」」 ※ 「」」 ※ 「」」 ※ 「」」 ※ 「」」 ※ 「」」 ※ 「」」 ※ 「」 ※ 「」」 ※ 「」 ※ 「」」 ※ 「」」 ※ 「」 ※ 「」」 ※ 「」 ※ 「」」 ※ 「」」 ※ 「」」 ※ 「」」 ※ 「」」 ※ 「」」 ※ 「」」 ※ 「」」 ※ 「」」 ※ 「」」 ※ 「」」 ※ 「」」 ※ 「」」 ※ 「」」 ※ 「」 ※ 「」」 ※ 「」 ※ 「」」 ※ 「」」 ※ 「」 ※ 「」」 ※ 「」 ※ 「」」 ※ 「」 ※ 「」 ※ 「」 ※ 「」 ※ 「」 ※ 「」 ※ 「」 ※ 「」 ※ 「」 ※ 「」 ※ 「」 ※ 「」 ※ 「」 ※ 「」 ※ 「」 ※ 「」 ※ 「」 ※ 「」 ※ 「」 ※ 「」 ※ 「」 ※ 「」 ※ 「」 ※ 「」 ※ 「」 ※ 「」 ※ 「」 ※ 「」 ※ 「」 ※ 「」 ※ 「」 ※ 「」 ※ 「」 ※ 「」 ※ 「」 ※ 「」 ※ 「」 ※ 「」< | 本紙       孫紙         2a躍@0日以前の貨金支払状況等       「         「       期間行前除       在一般被保険者等       官理預額       「       「       「       「       「       「       「       「       「       「       「       「       「       「       「       「       」       」       日       日                                                                                                    |
| ③賃金額を入力すると共に、備考欄の入力を行います。<br>後は前頁③同様、不要行の削除を行い表を整えます。 ※ 「「「「」」」」」」」」」」」」」」」」」」」」」」」」」」」」」」」」」                                                                                                    | OCTINCSOFTACLES         Image: Distribution of a bot status         Image: Distribution of a bot status         Image: Distrest status       Ima                                                                                                    |
| ③賃金額を入力すると共に、備考欄の入力を行います。<br>後は前頁③同様、不要行の削除を行い表を整えます。 ※ ※ </td <td>•••••••••••••••••••••••••••••••••••</td>                                                                                                    | •••••••••••••••••••••••••••••••••••                                                                                                    |
|                                                                                                    | 本紙       底紙         2-autwonu Lyáno (á baz bá. týl)26         1       10       11       10       11       10       11       10       11       10       11       10       11       10       11       10       11       10       11       10       11       10       11       10       11       10       11       10       11       10       11       10       11       10       11       10       11       10       11       10       11       10       11       10       11       10       11       10       11       10       11       10       11       10       11       10       11       10       11       10       11       10       11       10       11       10       11       10       11       10       11       10       11       10       11       10       11       10       11       10       11       10       11       10       11       10       11       10       11       10       11       10       11       10       11       10       11       10       11       10       11       10       11       10       11       10                                                                                                    |
|                                                                                                    | 文目的除が行われた後         本紙       底紙         Jateo E Ushing & zotx 状況等       jateo E Ushing & zotx 状況等         「新聞行前除 A 一般破保険者等 原間解 整整点 「全太太対象期間」定時整       「全人」 和職職 日の翌日 11 月 11 日、経路時 日月 10 日 月 30 日 10 月 01 日 - 10 月 31 日 10 日         1       即勝       0.9 月 11 日 - 10 月 10 日 月 30 日 08 月 01 日 - 08 月 31 日 11 日         2       即勝       0.9 月 11 日 - 11 月 10 日 月 30 日 08 月 01 日 - 08 月 31 日 11 日         3       即勝       0.9 月 11 日 - 12 月 10 日 月 30 日 08 月 01 日 - 08 月 31 日 11 日         5       即勝       0.9 月 11 日 - 11 月 10 日 月 31 日 20 日 - 11 月 30 日 30 日 10 月 01 日 - 11 月 30 日 30 日 10 月 01 日 - 11 月 30 日 31 日 10 月 01 日 - 11 月 31 日 10 日 11 月 31 日 10 日 11 月 31 日 10 日 11 月 31 日 10 日 11 月 31 日 10 日 11 日 31 日 10 日 11 月 31 日 10 日 10 日 10 日 31 日 10 月 10 日 10 月 31 日 10 月 10 日 10 月 31 日 10 月 10 日 10 日 10 月 31 日 10 月 10 日 10 月 31 日 10 月 10 日 10 月 31 日 10 月 10 日 10 10 月 31 日 10 月 10 日 10 月 31 日 10 月 10 日 10 月 30 日 10 日 10 月 30 日 10 日 10 10 月 30 日 10 10 10 10 10 10 10 10 10 10 10 10 10                                                                                                    |
|                                                                                                    | OCTOINSOFCOLOCOS         Sates of the set of the set of the se |

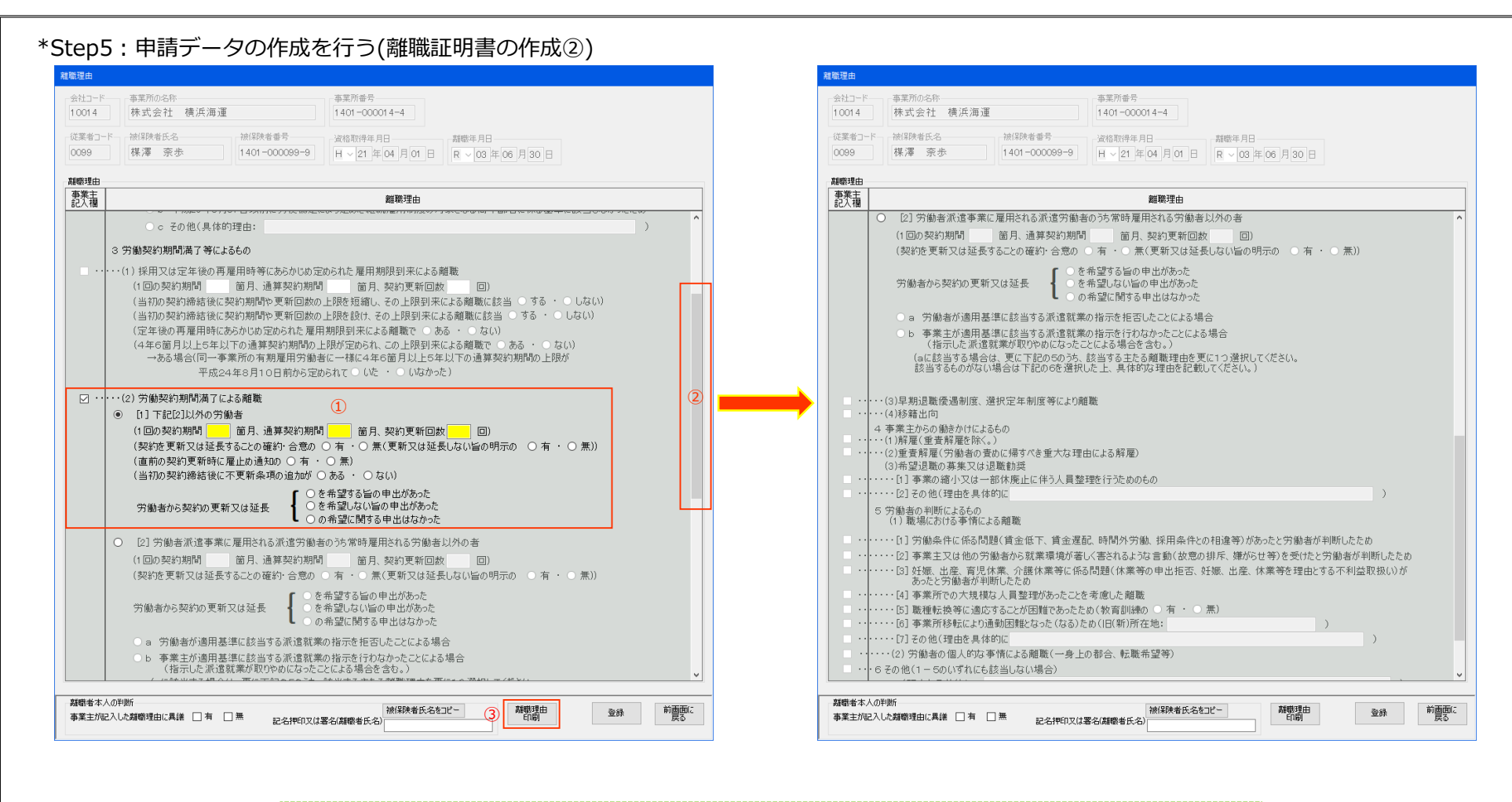

① … 選択箇所のみ詳細設定が行えるような画面制御が行われます。
 ② … バーをスライドさせると全体を表示できます。
 ③ … [離職理由印刷]ボタンをクリックすると、入力結果を紙のイメージ(18頁参照)で確認する事ができます。

※帳票サンプル

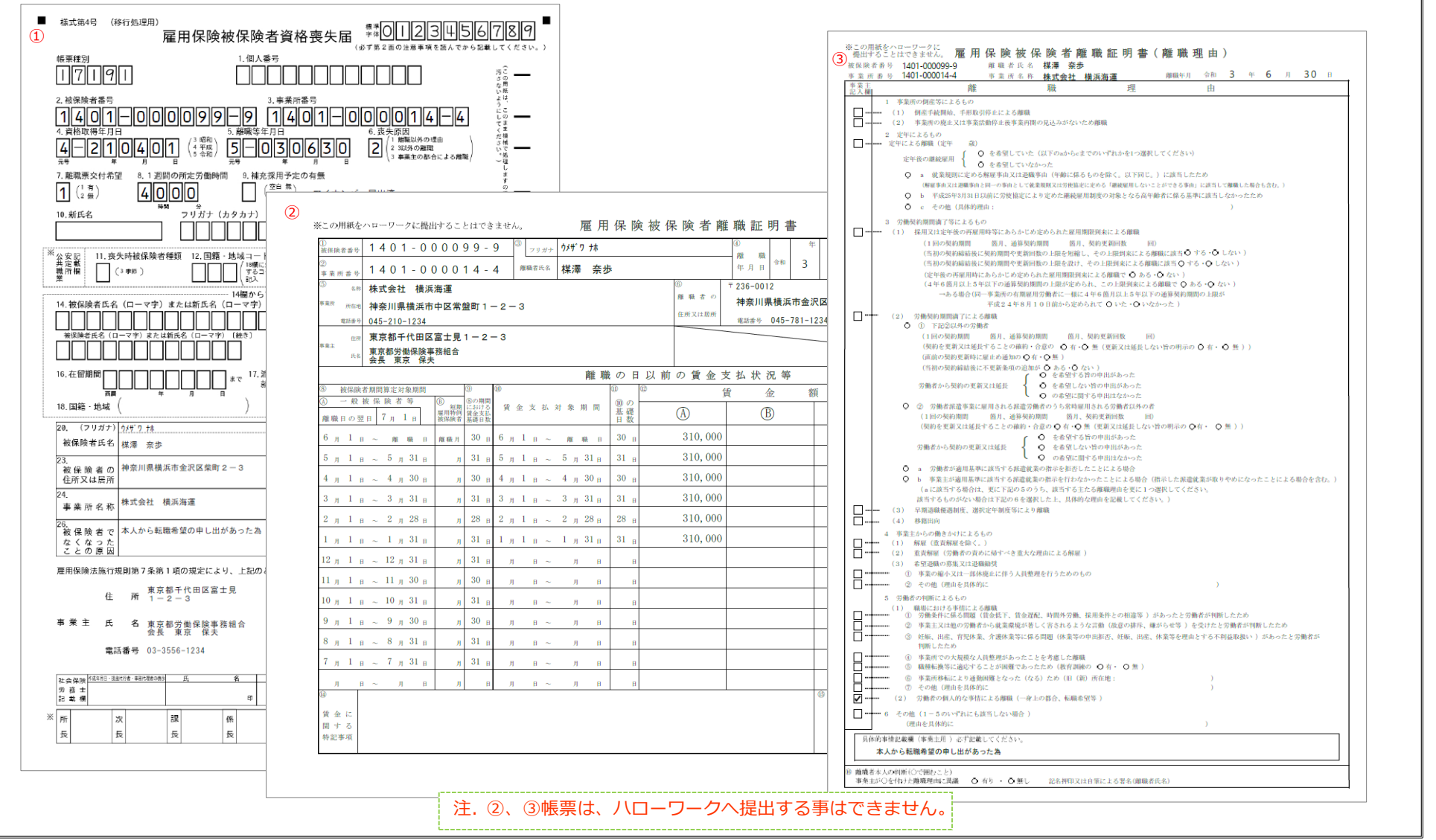

\*Step6:書類の添付を行う

事業所選択

従業者選択

個人番号

性別

住所

2 ~ 女

郵便番号

郵便番号 から検索

離職等年月日

送信トレイ 保存日時

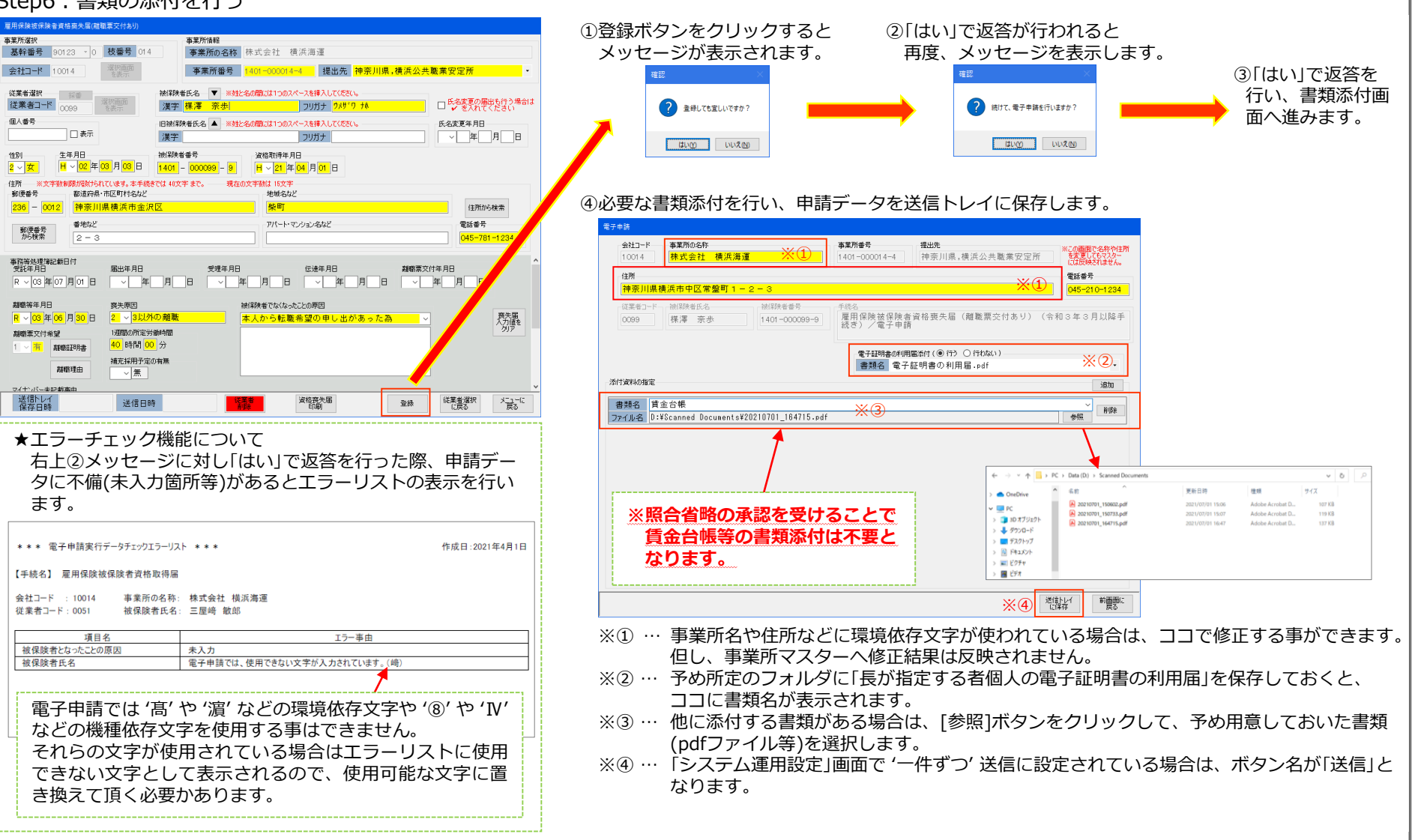

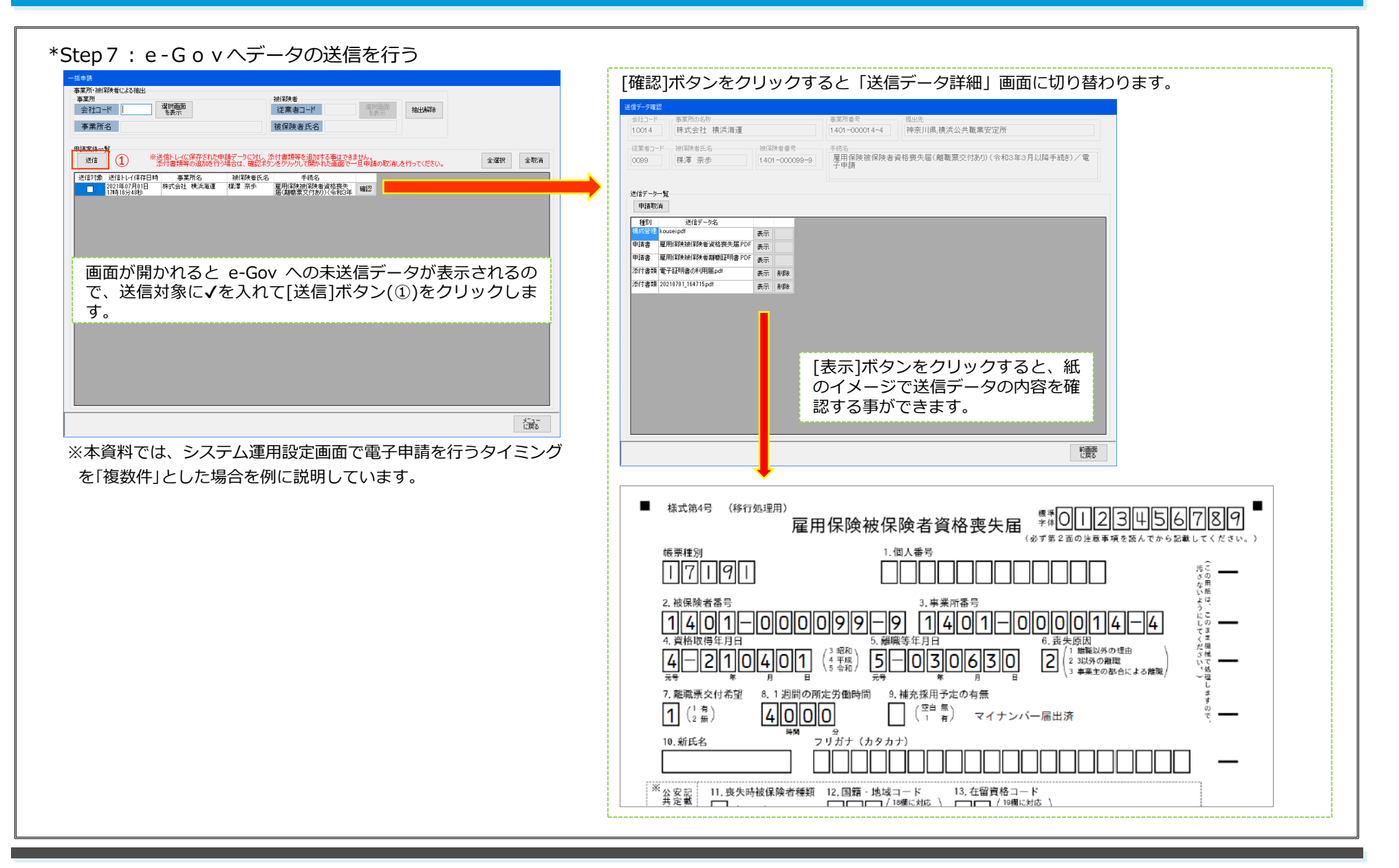

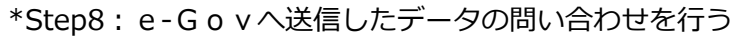

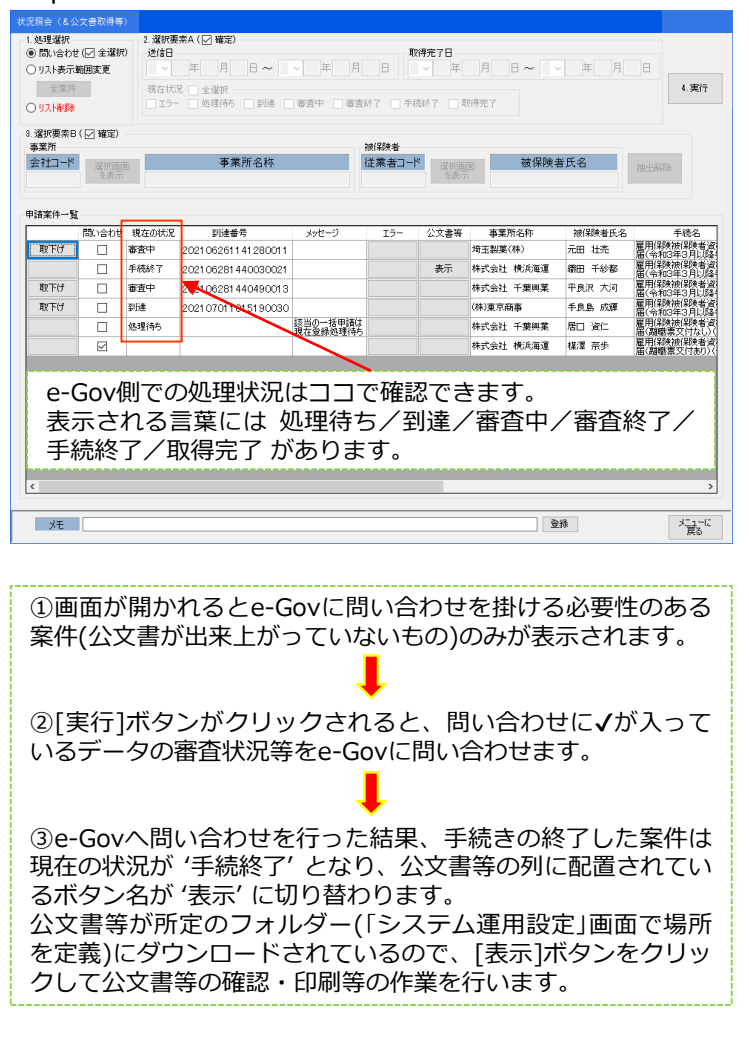

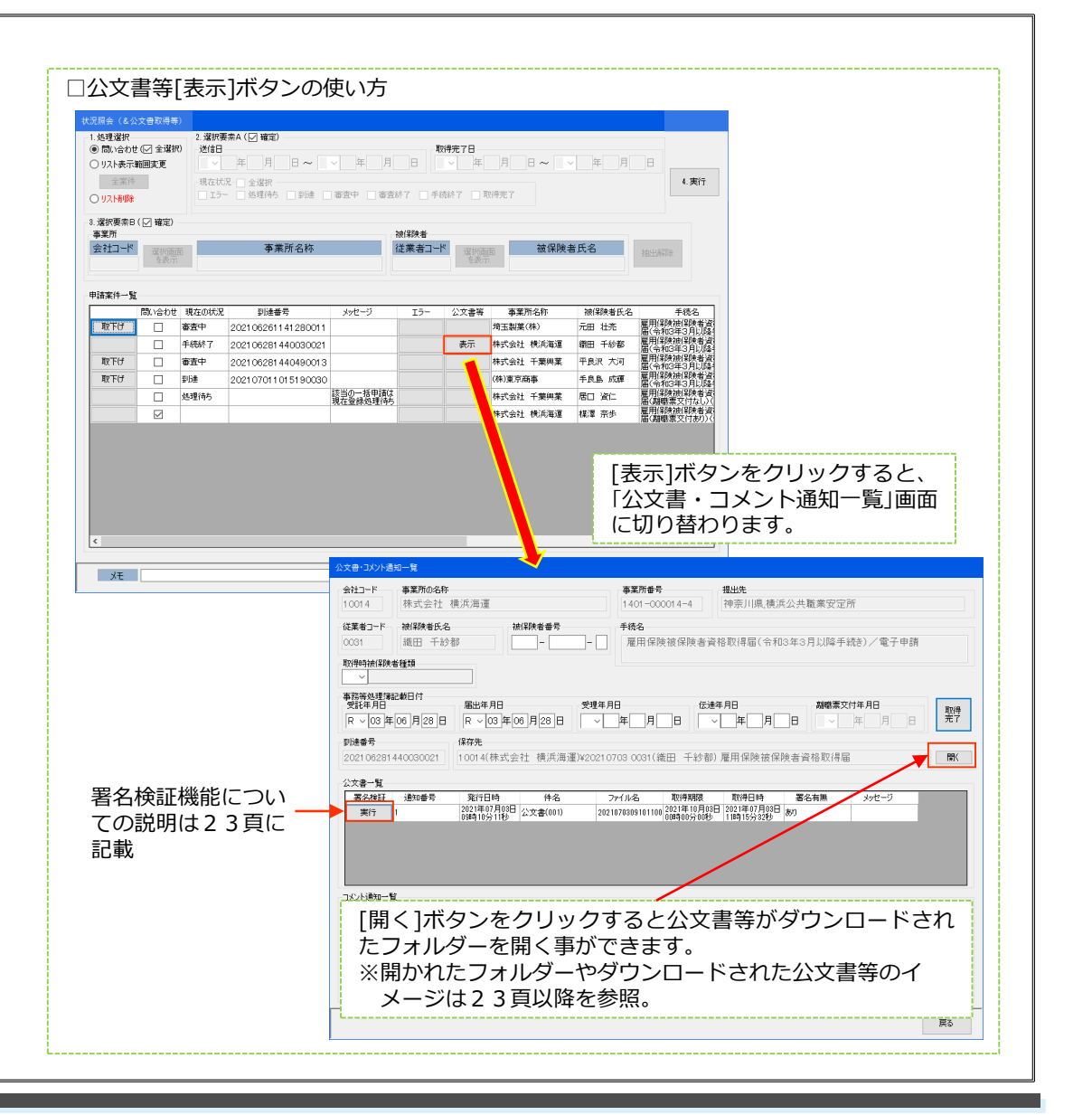

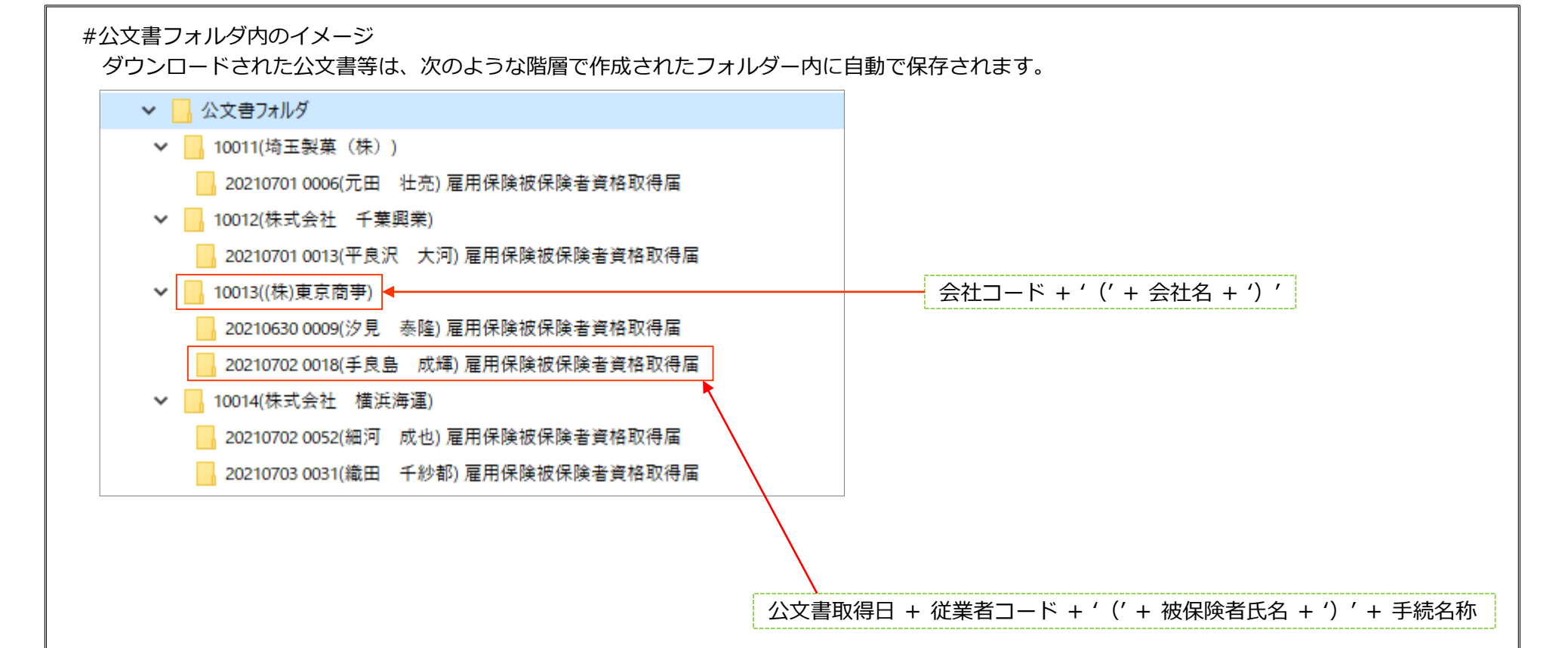

### \*Step9:公文書等の確認・印刷を行う ①開かれたフォルダーのイメージ

| 📙   💆 🔜 =   20210703 0031(織田 千紗都) 雇用係 | 民族被保険者資格取得屆               |                            |                        |                          |                 | - 0       | 2  | ×     |
|---------------------------------------|---------------------------|----------------------------|------------------------|--------------------------|-----------------|-----------|----|-------|
| ファイル ホーム 共有 表示                        |                           |                            |                        |                          |                 |           |    | ^ 🕐   |
| オリングアクセス コピー 貼り付け (スのコピー<br>にと)空めする   | * 体験先 コピー先 削除 名前の 変更      | ● 新しいアイテム・<br>新しい<br>フォルダー | ブロパティ<br>□ パティ<br>□ 版歴 | ■ すべて通<br>日 選択解<br>日 選択解 | 儲択<br>除<br>切り替え |           |    |       |
| クリップボード                               | 整理                        | 新規                         | 聞く                     | 選び                       | र               |           |    |       |
| ← → ~ ↑                               | > 20210703 0031(織田 千紗都)雇用 | 保障被保障者資格取得屆 >              | ~                      | 5                        | 2021070         | 3 0031(織田 | 千紗 | ŧ6    |
|                                       |                           | ^                          |                        |                          |                 |           |    |       |
| _ Report ^ 名前                         |                           |                            |                        |                          | 更新日時            |           | 1  | 憧頬    |
| Tbl 2021070309101100                  | 01.XML                    |                            |                        |                          | 2021/07/0       | 03 9:10   |    | KML   |
|                                       | 01-001_雇用保険被保険者資格契失届      | 、雇用保険被保険者資格取得確             | 認等通知者(事業主述             | 動用).pdf                  | 2021/07/0       | 03 9:10   |    | Adob  |
| ✓ ○ 公文書フォルク ▲ 2021070309101100        | 01-001_雇用保険被保険者証、雇用保算     | 美被保険者資格取得確認等通知             | 書(被保険者通知用)             | .pdf                     | 2021/07/0       | 03 9:10   |    | Adob  |
| > 10011(埼玉: Document1.zip             |                           |                            |                        |                          | 2021/07/0       | 03 11:15  | 1  | 王縮 (: |
| > 10012(株式 WILESHEET1.XSL             |                           |                            |                        |                          | 2021/07/0       | 03 9:10   | )  | KSL Z |
| > 10013((株)夏                          |                           |                            |                        |                          |                 |           |    |       |
| ✓ 📙 10014(株式:                         |                           |                            |                        |                          |                 |           |    |       |
| 20210702                              |                           |                            |                        |                          |                 |           |    |       |

#### ②ダウンロードした公文書のイメージ

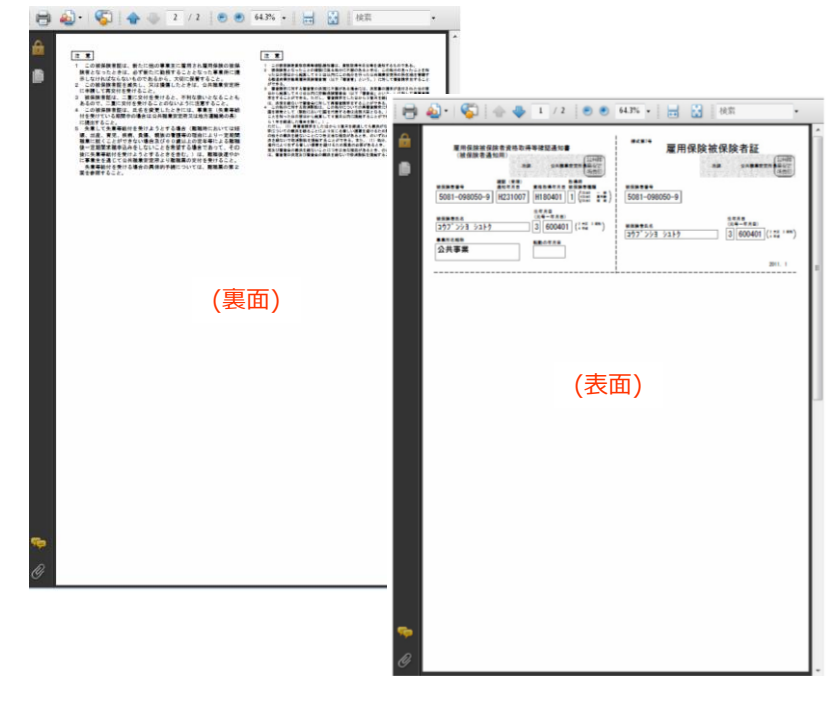

③署名検証機能について 鑑文書ファイル(左図①)。このファイルに公共職業安定所の電子署 名が付与されており、e-Gov の署名検証機能によって、電子公文書 が改竄されていないか確認することができます。(原文のまま) (鑑文書見本) 到達番号:20101130-112305-7510 平成22年11月30日 申請 一郎 様 派田橋公共職業安定所 雇用保険被保険者資格取得届の件 平成22年11月30日に申請された標記の手続について、審査が終了しましたので通知いたします。 (署名検証機能実行結果見本) 事業所番号 提出先 株式会社 横浜海運 神奈川県.横浜公共職業安定所 1 001 4 1401-000014-4 従業者コード・・・被保険者氏名 被保険者番号 手続名 雇用保険被保険者資格取得届(令和3年3月以降手続き)/電子申請 織田 千紗都 - -取得時被保険者種類  $\sim$ 事務等処理簿記載日付 受託年月日 届出年月日 受理年月日 伝達年月日 離職票交付年月日 取得 完了 R > 03 年 06 月 28 日 R > 03 年 06 月 28 日 ~ 年 月 日 ~ 年 月 日 ~ 在 H 到達番号 保存先 2021 06281 440030021 10014(株式会社 横; 険者資格取得届 關 検証結果:正常です。 公文書一覧 第17年、上市ビッ。 発行者 : 構態民間認証局,CA1 株証標果:構態民間認証局,CA1 有効期間:2014/11/28 15:01:02 から 2019/11/27 23:59:59 署名検証 通知番号 発行日時 署名有無 メッセージ 2021年07月03日 09時10分11秒 公文書() 実行 あり ОК コメント通知一覧 通知番号 発行日時 件名 ファイル名 取得日時 メッヤージ 戻る

### その他機能紹介

| St                                                                 | 申請データ作成                             | 外部連携API発行                 | その他機能           | 印刷機能                     | コード管理機能         |   |  |
|--------------------------------------------------------------------|-------------------------------------|---------------------------|-----------------|--------------------------|-----------------|---|--|
| 和3年5月20日 ^<br>DKSO Ver4.10 を公開しました。<br>から様式番号等が変更される関係で、Ver4.0.1より | 雇用保険被保険者這格取得屈                       | 一括申請                      | 印刷・コード管理メニューへ   | 新統証明書の記載内容に関する確認書<br>(7) | 被保険者でなくなったことの原因 |   |  |
| らのでは申語業務を行う事が出来なくなりますので<br>こバージョンアップ作業を行って頂けますよう、<br>お願いいたします。     | 雇用保険被保険者資格喪失届<br>(離職票交付なし)          | 北況照会<br>(&公文書取得等)         | 従業者デーク取り込み 5    | 事業主の説明書                  | 特別の貧金の名称(手当名    |   |  |
| は、ご案内メールが悪いていない場合は<br>別い合わせください。<br>別い合わせそださい。                     | 雇用保険被保険者資格喪失届<br>(新職票交付あり)          | 横浜電算サーパー ➡ 事務組合PC         | Excelデータ出力      |                          | 添付書類の書類名        |   |  |
| 【在の最新パージョン & 証明書有効期限<br>ダクト → 4.1.0                                | 雇用保険被保険者資格喪失届<br>提出後の難職票交付の申請       | 共通項目データ期的込み               | データバックアップ       |                          |                 |   |  |
| 通項目データ → 20210322<br>明書有効期限 → ※当面面下部より確認出来ます。                      | 雇用保険被保険者転勤屈                         | 基本情報登録                    | システム運用設定 6      |                          |                 |   |  |
| 令和3年3月22日<br>連項目データの更新を行いました。<br>取得届、喪失届の在留資格に選択肢を追加               | 雇用(保険高年齢雇用機統給付<br>(受給資格確認票・貸金証明書提出) | (3)<br>申請者·連絡先情報登録《変更·削除》 | - 総コンシステム未利用者概能 |                          |                 |   |  |
| 令和3年1月13日<br>*和3年度の利用を止める場合》                                       | 雇用保険育児休業給付<br>(休業開始時貸金月額証明書提出)      |                           | 事務組合マスター登録      |                          |                 |   |  |
| TOKSOは、毎年4月1日から翌年3月31日までの単年<br>利用契約となっております。                       | 雇用保険介護休業給付<br>(休業開始時貨金月額証明書提出)      | お問合せ(メールで質問)              | 事業所マスター登録       |                          |                 |   |  |
| ーション情報<br>ロダクト 4.1.0<br>5週項目データ 20210322 操作ログ                      | 雇用保険所定労働時間短縮開始時<br>貸金証明書提出          | (4)<br>メールソフト起動           | 事業所データ取り込み・取り出し |                          | メニューに戻る         | 4 |  |
| 問月書有効期限 2024/10/24                                                 | <u>e-TOKS0ホームページへ</u>               | ログイン画面へ                   | システムの終了         |                          |                 |   |  |

②お知らせ画面の例にあるように、e-Gov側で届出書の選択肢に変更が行われた場合に用意されたデータをご利用のパソコンに取り込んで頂く為の処理ボタンです。 総コンシステム(SCOPS)ご利用の事務組合様は、保険料率データの取り込み処理をイメージしてください。

③電子申請処理を行うに当たって、改めて事務組合の代表者並びに担当者様に関する情報を登録頂く処理画面です。

④お使いのパソコンに設定してあるメールソフトが起動します。操作に困った場合などのお問い合わせにご利用ください。

⑤雇用保険被保険者データの取り込みが行えます。 ※総コンシステム(SCOPS)と同機能となります。

⑥電子申請を行うタイミング(一件ずつ又は複数件を纏めて送信)や公文書等がダウンロードされる先のフォルダー、利用者IDと電子申請を行う際に使用する電子証明書の紐づけなど、システムをご利用になる際の各種の運用設定を行います。

⑦確認書と疎明書の印刷が行えます。

⑧ボタン名にある3つの項目について、「よく使う言葉」として事前登録が行えます。

## 利用料金関係&申込方法編

#### \*利用契約単位と利用料金

(日目表)

システムの利用契約単位は毎年4月1日から翌年3月31日までの単年度利用契約となり、利用料金は \*24,000円(税抜)/年、となります。

| 年度 |    |    |    |    |       |        |     |     |    |    |    |  |
|----|----|----|----|----|-------|--------|-----|-----|----|----|----|--|
| 4月 | 5月 | 6月 | 7月 | 8月 | 9月    | 10月    | 11月 | 12月 | 1月 | 2月 | 3月 |  |
|    |    |    |    |    | 24,00 | 0円(税抜) | )   |     |    |    |    |  |

※1.システム導入にかかる初期費用は発生しません。 ☆0円

※2. 年度途中から利用を開始した場合は、利用料発生月(システム到着日の翌月)から年度末までの月割計算を行います。

※3. 年度途中で利用を取り止めた場合でも未利用月分の利用料金は返金されません。

### \*利用料金の請求方法とお支払い方法について

利用料発生月直後に発行される「総コン利用請求書」に年度末までの利用料金を計上させて頂きます。

| 年度           | 令和 4 年度     |             |             |             |             |             |             |             | 令和 5 年度    |            |            |            |             |             |
|--------------|-------------|-------------|-------------|-------------|-------------|-------------|-------------|-------------|------------|------------|------------|------------|-------------|-------------|
| 利用料<br>発生月   | 4月          | 5月          | 6月          | 7月          | 8月          | 9月          | 10月         | 11月         | 12月        | 1月         | 2月         | 3月         | 4月          | 5月          |
| 利用月数         | 12          | 11          | 10          | 9           | 8           | 7           | 6           | 5           | 4          | 3          | 2          | 1          | 12          | 11          |
| 利用料金<br>(税抜) | 24,000<br>円 | 22,000<br>円 | 20,000<br>円 | 18,000<br>円 | 16,000<br>円 | 14,000<br>円 | 12,000<br>円 | 10,000<br>円 | 8,000<br>円 | 6,000<br>円 | 4,000<br>円 | 2,000<br>円 | 24,000<br>円 | 22,000<br>円 |
| 請求書<br>発行月   | 令和4年<br>9月  | <b>→</b>    | <b>→</b>    | <b>→</b>    | 令和4年<br>12月 | <b>→</b>    | <b>→</b>    | 令和5年<br>3月  | <b>→</b>   | <b>→</b>   | 令和5年<br>9月 | <b>→</b>   | <b>→</b>    | →           |

注.請求書発行月は支部により異なる場合もあります。

| (システム導入前)               |                           | (システム導入後) 令和 2 年 4 月 1 日現在 |                          |             |  |
|-------------------------|---------------------------|----------------------------|--------------------------|-------------|--|
|                         | 届出事務に係る費用 ※サンプル           | 記入用                        |                          | 届出事務に係る費用   |  |
| ハローワーク滞在時間<br>と移動時間/1回  | 2 時間<br>(滞在…1時間、移動1時間として) |                            | 利用料金<br>/利用期間2年間         | 52,800円(税込) |  |
| 給与/時給換算                 | 2,448円 ※1                 |                            | 電子証明書取得費用<br>/有効期間2年間 ※2 | 15,400円(税込) |  |
| 往復交通費/1回                | 272円<br>(横浜 🤣 関内)         |                            | -                        | -           |  |
| ハローワーク届出回数<br>/月        | ひと月平均3回として                |                            | _                        | -           |  |
| 計(2年間) <mark>※</mark> a | 372,096円                  |                            | 計(2年間) <mark>※ b</mark>  | 68,200円(税込) |  |
|                         |                           | 削減される費用(b – a)             |                          |             |  |
|                         |                           |                            | - 303,8                  | 896円        |  |

※1…厚生労働省資料(平成28年分)より

※2… 例として、セコムトラストシステムズ株式会社発行の電子証明書取得費用を記載

#### ※3 … その他として

- → 書類送付時の郵送代の削減(ハローワークや事業所宛郵送物) ※e-Govより取得した電子公文書(PDF)は、PDFファイルのまま事業所に渡しても差し支えありません。
- → 雇用保険の各種届出を行う際はマイナンバーの記載が必要になったことから、個人情報の安全管理面(郵送事故等)からも 電子申請の利用が有効になると考えられる事。

## 利用開始までの流れ

| ①利用申込書を労保連へ提出                                                                                                    | ◆ ②労保連から申込受付票を<br>事務組合へ送付                                                                                                    | ➡ ③横浜電算より利用者IDデータを<br>事務組合へメールで送付               | ● ④横浜電算より利用者ID通知書と<br>システムー式を事務組合へ送付                                                                                                    |  |  |  |  |  |
|----------------------------------------------------------------------------------------------------|----------------------------------------------------------------------------------------------------|-------------------------------------------------|----------------------------------------------------------------------------------------------------|--|--|--|--|--|
| <section-header><section-header><section-header><section-header><section-header><section-header><section-header><text><text><form><form><form></form></form></form></text></text></section-header></section-header></section-header></section-header></section-header></section-header></section-header> | Description         Description         Description | **システムインストール作業で<br>必要となるので、データの<br>保管をお願いいたします。 | <section-header><section-header><section-header><section-header><section-header><section-header><section-header><section-header><section-header><section-header><text><text></text></text></section-header></section-header></section-header></section-header></section-header></section-header></section-header></section-header></section-header></section-header> |  |  |  |  |  |
| ◆ ⑤システムインストール及び初期設定作業<br>※電子証明書等が必要となります。                                                                                                    |                                                                                                    |                                                 |                                                                                                    |  |  |  |  |  |